#### 

AA ATEAA

#### 圓夢計畫報名系統網址

- 圓夢計畫報名系統網址: <u>https://award.ntpc.edu.tw</u>
- 進入網址後,點選畫面右邊溫馨助學圓夢基金,進入申請畫面。

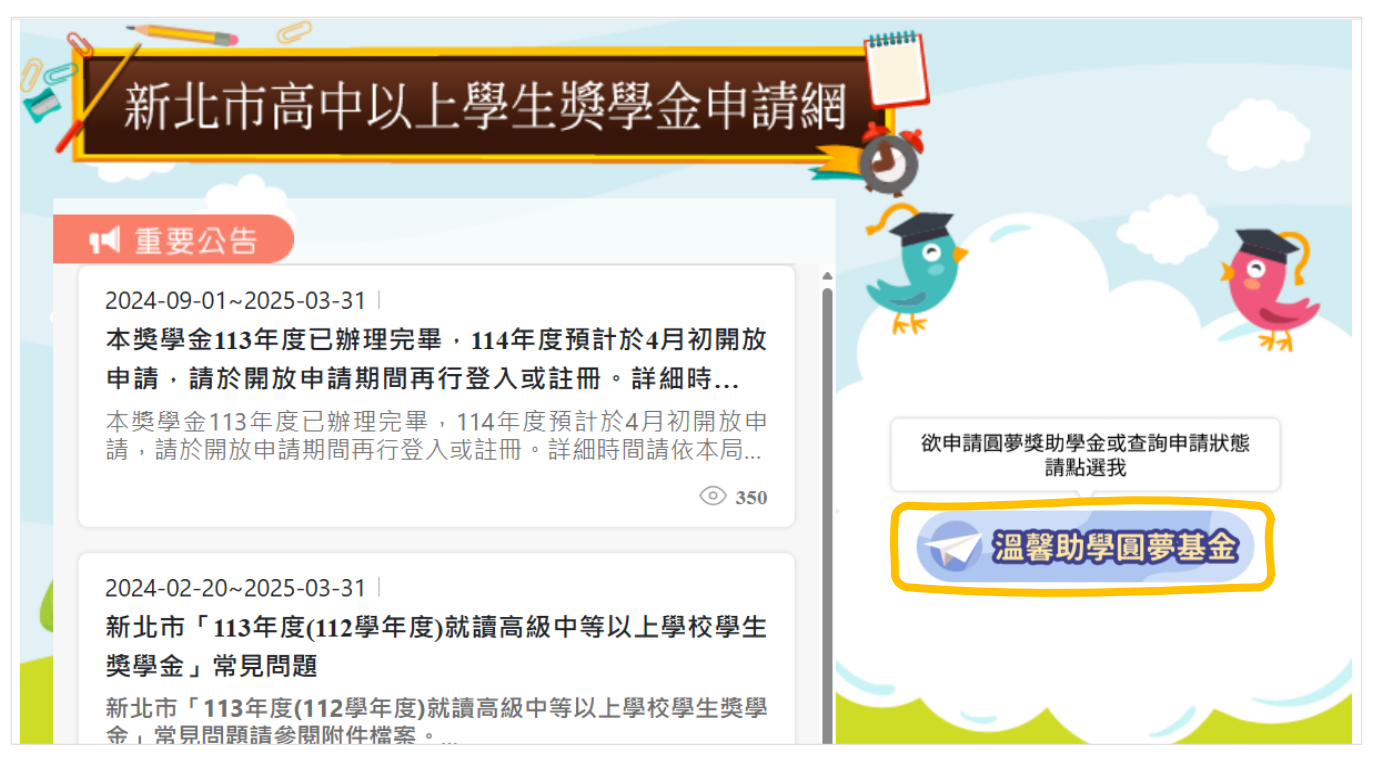

FFL/

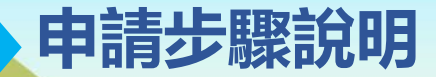

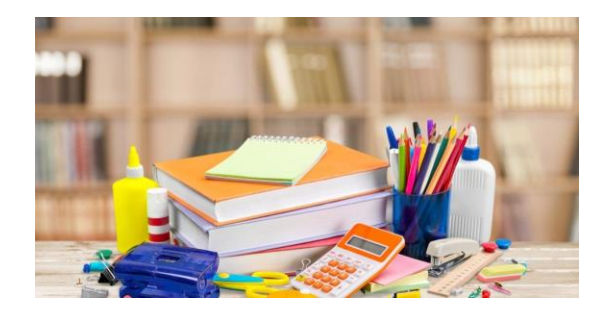

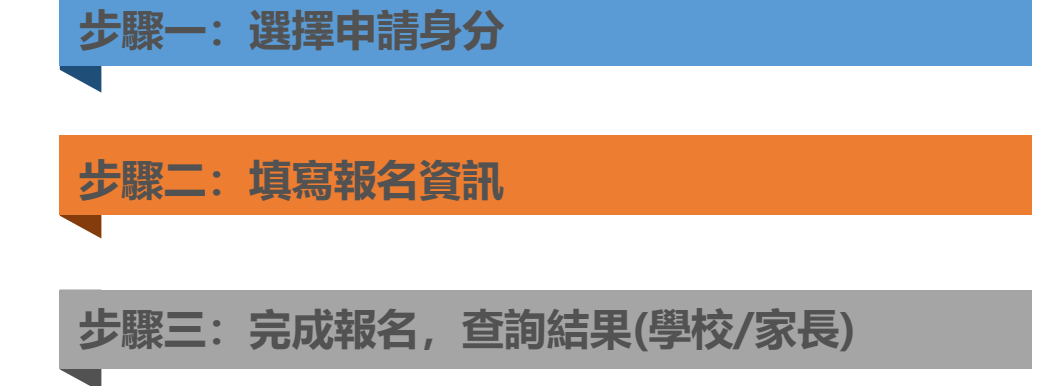

A A A GAA

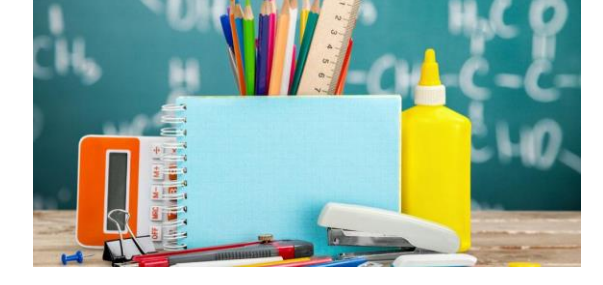

### 步驟一: 選擇申請身分\_進入申請畫面

• 進入新北市溫馨助學圓夢基金獎助金申請網,點選 計畫名稱。

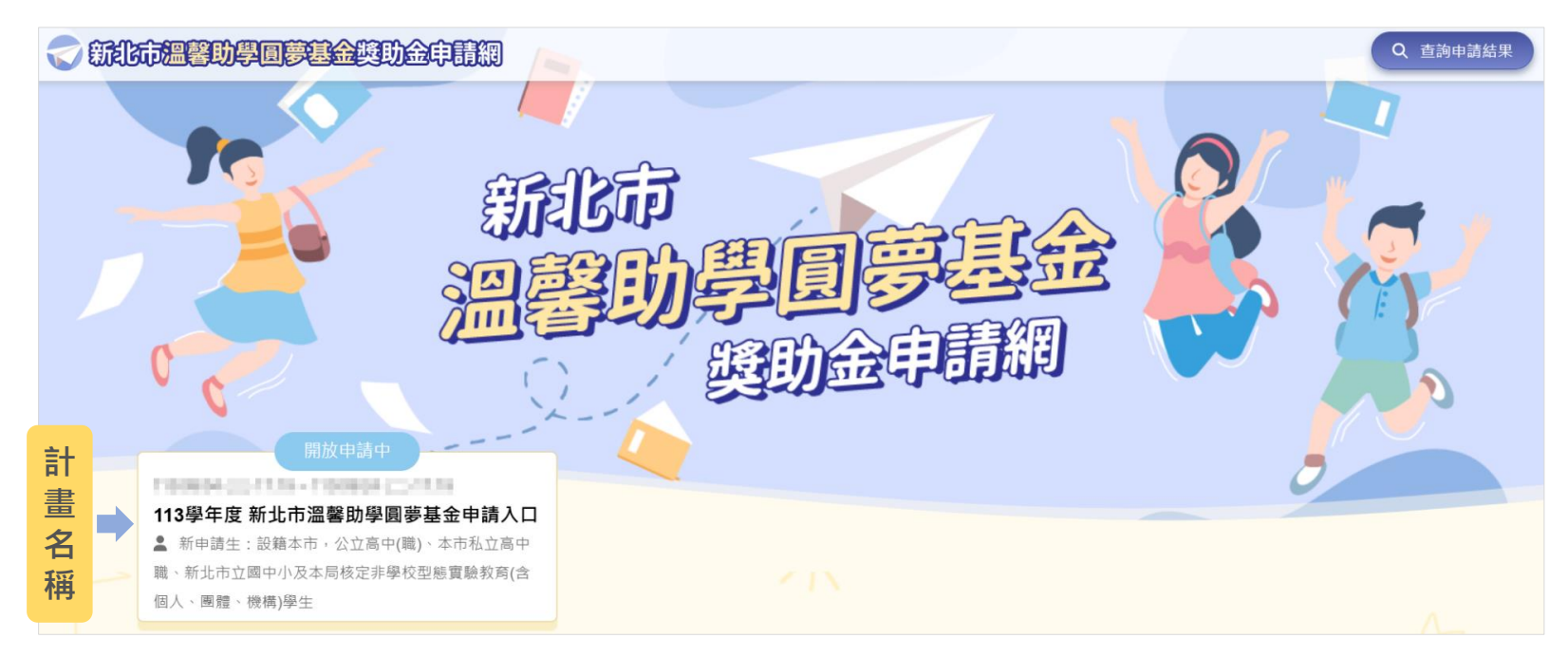

# 步驟一: 選擇申請身分\_非新北市學校註冊/新北市學校登入

・ 圓夢計畫-分為新北市學校登入/非新北市學校註冊

#### **一新北市溫馨助學圓夢基金獎助金申請網**

- 非新北市學校
- 請選擇非新北市學校註冊
- 註冊成功,即可於email收到連結進行登入
- 註冊時,請務必輸入真實資訊,以利後續聯繫與確認申請者資訊

| 姓名*     | 請輸入姓名                                                                                                    |   |
|---------|----------------------------------------------------------------------------------------------------|---|
| 身分證號★   | 請輸入身分證字號                                                                                                    |   |
| 學校★     | 請選擇                                                                                                    | ~ |
| 學制★     | 請選擇學制 🖌                                                                                                    |   |
| 職稱★     | 請翰入職稱                                                                                                    |   |
| 學校電話*   | 請輸入學校電話                                                                                                    |   |
| 分機號碼★   | 請翰入分機號碼                                                                                                    |   |
| 手機號碼◆   | 請輸入手機號碼                                                                                                    |   |
| E-mail* | 請翰入E-mail                                                                                                    |   |
| 班級數★    | a<br>a<br>a<br>b<br>a<br>b |   |

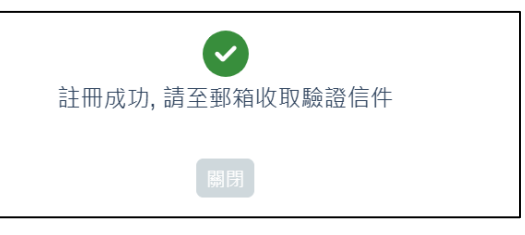

- 新北市學校
- 可使用新北市校務行政系統帳號密碼登入

→)新北市學校登入

→〕非新北市學校計冊

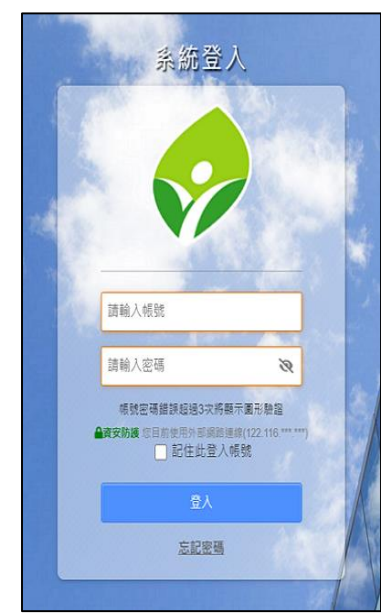

## 步驟二:填寫報名資訊\_公告管理與報名作業

- 公告管理-進入當年度計畫後,可於公告管理,瀏覽相關當年度獎學金申請相關資訊。
- 報名作業-點選報名作業- +我要報名,即可開始進行獎學金申請作業。
- 報名作業注意事項
- 申請身分,國小-班級數不到60班之學校僅能推薦一名/備取三名學生、其他學校則可推薦三名/備取三名、如有建教合 作班之學校可另推薦一名建教合作生。
- 2. 報名資料填寫主要分為四大部分(必填與非必填欄位於後續填寫報名資料畫面進行說明):
  - 一、基本資料 二、家庭狀況 三、學習表現情況 四、繳驗資料
- 3. 報名資料若尚需調整可先點選儲存(如同暫存功能),確認資料無誤再行提交,請注意提交後不提供資料修改

| く 圓夢                 | 計畫 公告管理 🗌 報名                            | 作業        |                                |           |                   |             | )        |  |  |
|----------------------|-----------------------------------------|-----------|--------------------------------|-----------|-------------------|-------------|----------|--|--|
| 113學年度 圓夢計畫0904申請入口網 |                                         |           |                                |           |                   |             |          |  |  |
| 請選                   | 澤申請身份 ▼ 請翰入申請學生姓名                       | Q查詢 +     | 我要報名                           |           |                   |             | ★申請成爲社工師 |  |  |
| *請注意                 | 國小班級數不到60班之學校僅能推薦一名/備取三名                | 學生,其餘學校可推 | ŧ薦二名/備取三名;含建教合作班之 <sup>g</sup> | 學校可另推薦一名發 | 自教合作生             |             |          |  |  |
| 學制                   | 申請學校                                    | 申請學生      | 班級/科系                          | 申請身份      | 審核狀態              | 動作          |          |  |  |
| 國小                   | 101010-0010-0                           | 測試A       | 五年級 <b>501</b>                 | 備取        | 通過                | ◎檢視         |          |  |  |
| 國小                   | 000000000000000000000000000000000000000 | 測試B       | 二年級二年級一班                       | 備取        | 待審核               | ●檢視         |          |  |  |
| 國小                   | 10051040431040014                       | 測試C       | 二年級 <b>301</b>                 | 備取        | 報名填寫中             | ▶ 填寫報名表 前註銷 |          |  |  |
| 國小                   | 10.00 A 10 P II A 10 R II - 40          | 測試D       | 三年級一班                          | 推薦        | 退件補回 <b>(123)</b> | ✓重送報名表      |          |  |  |
| 1 至                  | 第 1 頁,共1頁每頁 20 🔻 筆                      |           |                                |           |                   |             |          |  |  |

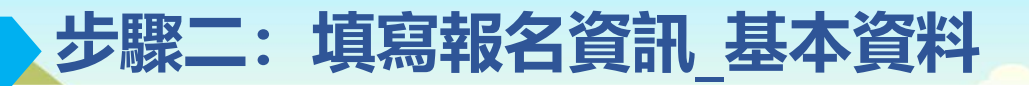

一、基本資料(均為必填項目)

| く 圓夢計畫     | 公告管理 報名作業                             |                                        |
|------------|---------------------------------------|----------------------------------------|
| 113學年度     | 國夢計畫0904申請入口網                         | ★汪意★報名表填冩汪意事項                          |
|            | ●留存  日下一步  ←坂日                        | 一、基本資料:                                |
| 一、基本資料     |                                       |                                        |
| 姓名         | 請輸入姓名 <b>身分證字號</b> 請輸入身分證字號           | 1. 身份證字號                               |
| 性別         | ○男 ○女 出生日期                            | 新北市國由小可依昭身分證帶出學期成績                     |
| 電話         | 語輸入電話                                 |                                        |
| 手機號碼       | 請輸人手機號碼                               | 請務必確認填寫正確。                             |
| E-mail     | 器输入Email                              |                                        |
| 戶籍地址       | · · · · · · · · · · · · · · · · · · · |                                        |
|            | 語輸入詳細地址                               | 2. 申請身分                                |
| 通訊地址       | v v x x                               |                                        |
|            | 籍翰入祥细地址                               | 請汪恴,國小班級數不到60班乙學校僅能                    |
| 就請學校       | 新北市石碇區永定國民小學                          | 推薦———————————————————————————————————— |
| 年級         | 請選擇年級 ▼ 近級対象                          |                                        |
| 學生銀行帳戶     | 請選擇銀行 		 講翰入銀行機號                      | 二名/備取三名; 含建教合作班之學校可另                   |
| 申請身份       |                                       | <b></b>                                |
| 1.62.21.02 |                                       | 正局一口廷狄口作工。                             |
|            |                                       |                                        |
|            |                                       |                                        |

AT-

-

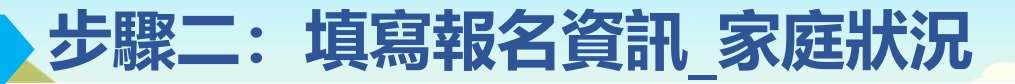

#### 二、家庭狀況(除特殊狀況其餘項目均為必填)

| く 圓夢計畫                                | 公告管理 報名作                                         | 議                    |                                                               |                 |         |                  | <b>→</b> ) |                                                       |
|---------------------------------------|--------------------------------------------------|----------------------|---------------------------------------------------------------|-----------------|---------|------------------|------------|-------------------------------------------------------|
| 113學年度 圖夢計畫09                         | 904申請入口網                                         |                      |                                                               |                 |         | 2/11             |            | ★注意★報名                                                |
|                                       |                                                  |                      |                                                               |                 |         | 日上一步日子一步日子一步     |            | 二、家庭狀況:                                               |
| 二、家庭狀況<br>父母婚姻狀況 ()結婚                 | ●離婚 ── 分屆 ── 雙親!                                 | ⋛亡 ○ 其他 請給入與誰        |                                                               |                 |         |                  | X          | 1.父母婚姻狀況                                              |
| 家庭經濟狀況                                |                                                  |                      |                                                               |                 |         |                  |            | 「「一」の「「一」の「「一」の「「」の「「」の「「」の「「」の「「」の「」の「」の「」の「」の「」の「」の |
| 1. 目前之(<br>2. 〇 低收                    | 住屋馬◯自有 〇租賃 ◯算<br>: 〇非低收 ◯其他 (請簡)                 | <b>(他</b><br>杰       |                                                               |                 |         |                  |            | 9)迭   颅比目」、   ;                                       |
| 前一年                                   | 度全戶综合所得總額                                        | Ø                    |                                                               |                 |         |                  |            |                                                       |
| 全戶之                                   | 全國財產稅總歸戶財產直詢清單之動產                                | 平均金額 <b>諸切</b>       | 每人平均所得。例:全户户<br>有3人,陳爸去年綜合所得                                  | 0               |         |                  |            | 2.家庭經濟狀況                                              |
| 全戶之                                   | 全國財產稅總歸戶財產查詢清單之不動                                | 產平均金額<br>(陳月)<br>116 | 4) 陳瑪去年統合所得20番,<br>1.美去年綜合所得0,請填<br>, 667元(150,000 + 20,000 + |                 |         |                  |            | <b>勾選「非併收</b> 」 軍                                     |
| 3. 🗌 家庭:                              | 交遭變故<br>4.1.5.5.5.5.5.5.5.5.5.5.5.5.5.5.5.5.5.5. | 0=3                  | 50,000 / 3=116, 667) °                                        |                 |         |                  |            |                                                       |
| <ol> <li>4. □ 素云:<br/>特殊狀況</li> </ol> | 4 目隙は大売                                          |                      |                                                               |                 |         |                  |            |                                                       |
| 🗸 原住                                  | 長 123                                            |                      |                                                               |                 |         |                  |            | 3. <b>目前或將接受之相</b>                                    |
| 新住!                                   | 民子女 詩論入國家                                        |                      |                                                               |                 |         |                  |            | 「周辺」を出てたしまはない                                         |
| _ 奏心!                                 | <b>建设</b> 請輸入類型                                  |                      |                                                               |                 |         |                  |            | <b>冯进 </b> 月」 耑埧舄。                                    |
| 學生目前同住之家人<br>123                      |                                                  |                      |                                                               |                 |         |                  |            |                                                       |
|                                       |                                                  |                      |                                                               |                 |         |                  |            |                                                       |
|                                       |                                                  |                      |                                                               |                 |         |                  |            |                                                       |
| 家糸画の                                  |                                                  |                      | 转拖曳榴案至此 或 點擊上傳                                                |                 |         | 0                |            |                                                       |
| 測試word.docx ③                         |                                                  |                      |                                                               |                 |         |                  |            |                                                       |
| 目前或將接受之相關長期                           | 目持續獎補助情形 〇 有 〇 無                                 |                      |                                                               |                 |         | 3                |            |                                                       |
| 獎補助事項                                 | <b>逸助單位</b>                                      | <b></b>              | 獎助起始時間                                                        | 獎助結束時間          | 補助方式    |                  |            |                                                       |
| 請輪入獎補助事項                              | 請輪入獎助單位                                          | 請輪入獎助金額              | 113/09/19 (四) 前                                               | 113/09/19 (四)   | ○毎月○毎年  | 前抱咒褶菜全防 乳 新華上傳   |            |                                                       |
| 請輪入獎補助事項                              | 請輪入獎助單位                                          | 請輸入獎助金額              | 113/09/19 (四) 亩                                               | 113/09/19 (四) 苗 | (毎月) 毎年 | 請拖曳檔案至此 或 點擊上傳 🔇 |            |                                                       |

寫注意事項 需填寫後方簡述。 下方三項欄位資料。 期持續獎補助情形 一項獎補助事項。

AFE-

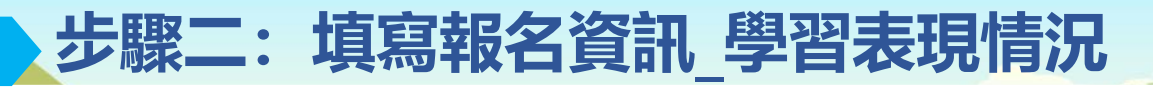

三、學習表現情況(學業成績或特殊才能請擇一填寫)

|                             |                             |                            |                     | ●上一歩」●下一歩」←返回        |
|-----------------------------|-----------------------------|----------------------------|---------------------|----------------------|
| E、學習表現情況                    |                             |                            |                     |                      |
| 前學年上下學期學業成績優異               | 者・ 具有特殊才能,特殊才能具體成           | 8績證明(參加縣市級以上之成績證明,請擇優填     | 寫最多5件,民間團體辦理者不予採認,無 | 則免附)。                |
| ▶業成績● 90                    | (71.16)                     |                            | A25 8% 8+ 88        | 10% eta 114 /0. 🔿    |
| <b>化现程資格構</b><br>寄輸入跨狀或證書名稱 | 2009 302 489 112<br>詩軸入頒發單位 | ■ 支突争由<br>請輸入援獎事由          | 398 92 847 183      | 福孟所件● 請抱曳檔案至此 或 點算上傳 |
| 青翰入樊狀或證書名稱                  | 請輸入頒發單位                     | 請輸入授獎事由                    | 113/09/18 (三)       | 請拖曳檔案至此 或 點擊上傳       |
| 转输入弹狀或證書名稱                  | 訪翰入頒發單位                     | 訪翰入授獎事由                    | 113/09/18 (三)       | 請抱曳檔案至此 或 點擊上傳       |
| 青輪入殘狀或證書名稱                  | 詩翰入頒發單位                     | 請輸入授獎事由                    | 113/09/18 (三) 🗰     | 詩拖曳橫窯至此 或 點擊上傳       |
|                             |                             | AN ALL A AN ALL AN ALL AND |                     | 精神傳得激至此 或 點盤 上旗      |

★注意★報名表填寫注意事項
三、學習表現情況:

前學年上下學期學業成績優異者
新北市國中小會依照「身分證」帶入校務
系統成績,可修改學期成績,後方括弧內
會呈現校務系統帶出的成績。

2.具有特殊才能」需附上至少一項證明。

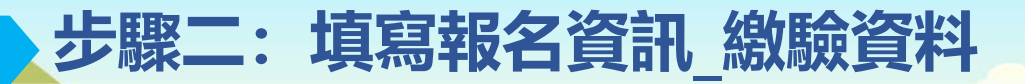

四、繳驗資料(學業成績或特殊才能請擇一填寫)

| く 圓夢計畫 公告管理   報名作業     |                                       |                         |
|------------------------|---------------------------------------|-------------------------|
| ┃ 113學年度 圓夢計畫0904申請入□網 |                                       | ★注意★報名表填寫注意事項           |
|                        | 8上─步 8歳存 4月文 ←周目                      | 四、繳驗資料:                 |
| 四、渝融資料                 |                                       | 1 經濟狀況證明                |
| 繳驗資料名稱                 | 檔案附件❷                                 |                         |
| 申請表                    | 時抱曳爛紫至此 或 點際上總 😡                      | 於家庭裝況>家庭經濟狀況,勾選「低收」     |
| 經濟狀況證明(低收必附)           | 請抱曳編架至此 或 監察上傳 0                      | 者必填。                    |
| 综合所得税各類所得查詢清單(非低收必附)   | 詩拖曳攝將至此 或 點錄上總 🛛 🗿                    |                         |
| 全國財產稅總歸戶財產查詢清單(非低收必附)  | · · · · · · · · · · · · · · · · · · · | 2 综合所得税冬期所得否询洁留/全國財產稅   |
| 戶鶴騰本正本                 | · · · · · · · · · · · · · · · · · · · | 4。漱口川寺九口来川寺三吵府半/ 王國太)生化 |
| 成績證明(必附)               | 請抱曳檔案至此 戏 點線上傳 O                      | 總部戶別產旦詞得単               |
| 校內外特殊表現佐證資料(無則免附)      | 請拖曳檔架至此 或 點驗上傳 O                      | 於家庭裝況>家庭經濟狀況,勾選 非低收」    |
| 樊助學金使用計劃書              | 時抱史服茶至此 或 點級上傳                        | 者必填。                    |
| <b>音递記録</b>            |                                       |                         |
| GL-s                   | ●鼠茯                                   |                         |

## 步驟三:完成報名\_申請者(學校)查詢方式

- 1. 完成報名後,可於報名作業中的「審核狀態」,查看目前審核進度。
- 2. 一旦提交後,僅能「檢視」申請紀錄,除被退回補件外,不可再編輯。
- 3. 退回補件需在補件時間內,才可重送報名表。

| →]                    |  |  |  |  |  |  |  |  |  |
|-----------------------|--|--|--|--|--|--|--|--|--|
| 113學年度圓夢計畫0904申請入口網   |  |  |  |  |  |  |  |  |  |
| ★申請成爲社工師              |  |  |  |  |  |  |  |  |  |
|                       |  |  |  |  |  |  |  |  |  |
|                       |  |  |  |  |  |  |  |  |  |
|                       |  |  |  |  |  |  |  |  |  |
|                       |  |  |  |  |  |  |  |  |  |
| ■註銷                   |  |  |  |  |  |  |  |  |  |
| ●檢視                   |  |  |  |  |  |  |  |  |  |
| 1 至第 1 頁,共1頁每頁 20 ▼ 筆 |  |  |  |  |  |  |  |  |  |
|                       |  |  |  |  |  |  |  |  |  |

#### 步驟三:完成報名\_家長查詢方式 - -----完成報名後,可於申請網首頁右上方「查詢申請結果」,於申請時間內查看審核結果 • Q 查詢申請結果 STE STE 錢助金申請網 查詢申請結果 學年度 -子女生日 113/09/20 (五) 🛗 PROVIDE CONTRACTOR OF CONTRACTOR 子女身分證 請輸入子女身分證 113學年度新北市溫馨助學圓夢基金申請入口 新申請生:設籍本市,公立高中(職)、本市私立高中 職、新北市立國中小及本局核定非學校型態實驗教育(含 Q 杳詢 個人、團體、機構)學生 首頁 / 113學年度 圓夢計畫0904申請入口網-申請結果 測\*A的家長您好,以下是測\*A的申請結果 113學年度 圓夢計畫0904申請入口網已通過 學制 申請學牛 年班 申請身份 申請學校 申請狀態 STATISTICS AND ADDRESS OF 五年級501 備取 已通過 國小 ))#A\*|順 く返回

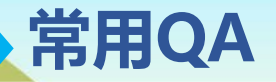

#### Q. 非新北市學校如遺失登入連結, 該如何重新取得?

A. 可點選「已註冊, 重新取得登入連結」, 輸入E-mail後即可取得新的登入連結。

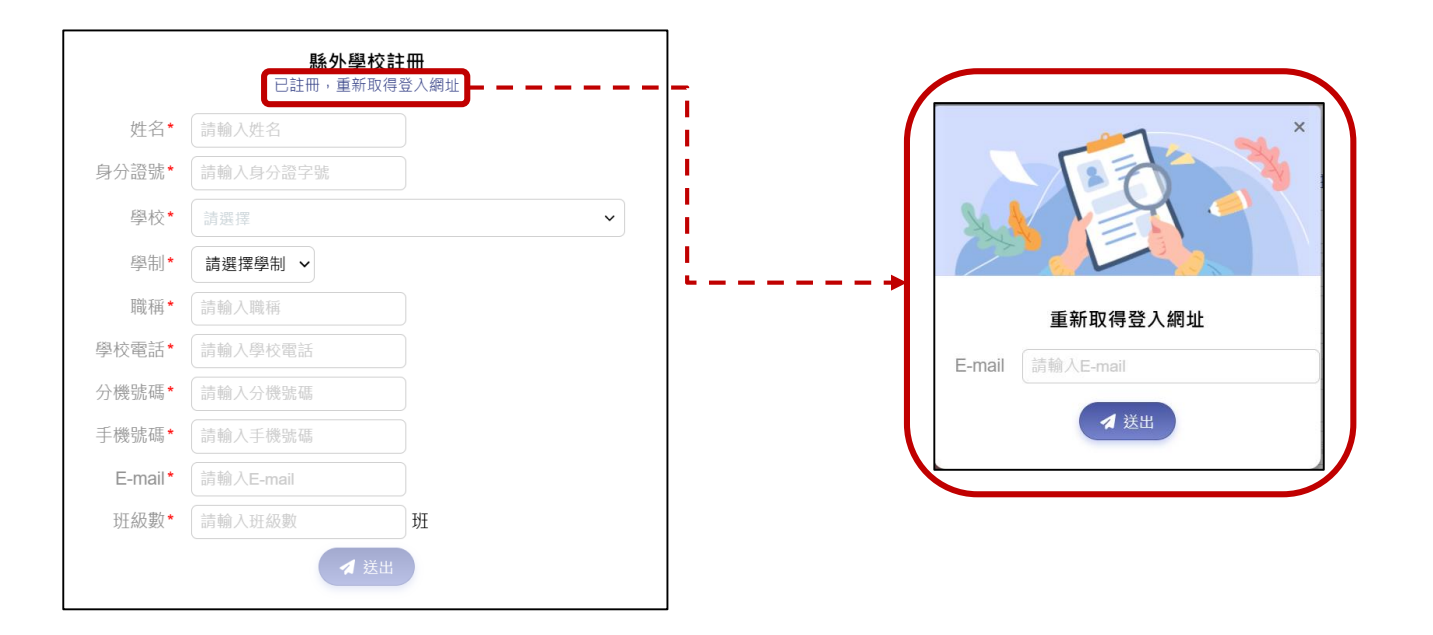

AA REARC